## How to Make SB Member Due Payment Online

This user guide outlines how to submit online payments using the **Make a Payment** feature in Condo Control.

1. Login to your Condo Control account.

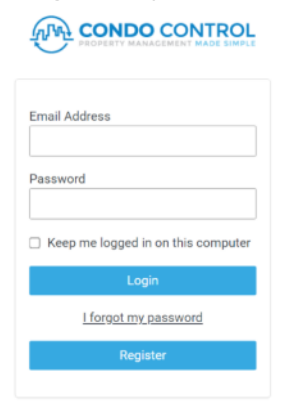

2. Select Make a Payment from the main menu.

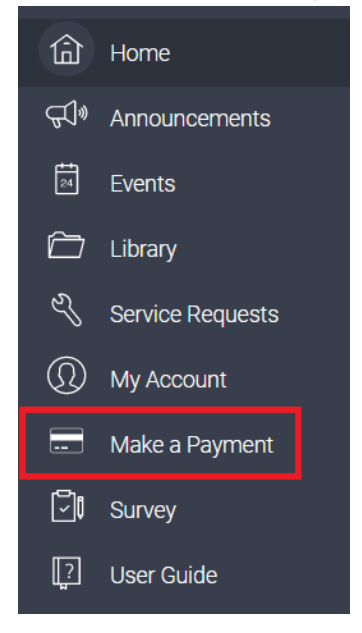

3. From the payments page, click Make a Payment.

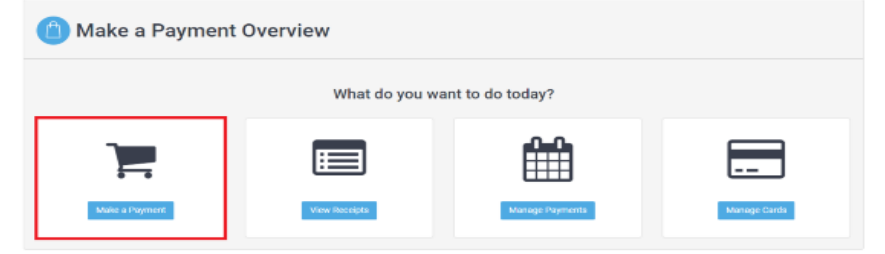

4. Fill out the "Make a Payment" form as follows

| Aake a Payment         |                     |              |
|------------------------|---------------------|--------------|
| Payment Details        | Review & Save       | Confirmation |
| I want to pay for:     | 2024 Homeowner Dues | \$           |
| Reference / Invoice #: | 6720 Bret Harte Dr  |              |
| Amount:                | 710.00              |              |
| Service Fee:           | 2.00                |              |
| Type Of Payment:       | One Time Payment    |              |
| Payment Type:          | Bank Transfer       | \$           |
| Requestor Comment:     |                     |              |
| Cancel                 |                     | Next         |

- a. Select "2024 Homeowner Dues" from the "I want to pay for" drop-down menu.
- b. The "Reference / Invoice#" is an important field, enter your HOA address in the field. The accounting team uses this field for tracking your payment! (e.g street number and street name only - for example, <u>6720 Bret Harte Dr</u>)
- c. Then, review the amount and the service fee. They will be automatically calculated based on "Payment Type" you will select later.
- d. The "Type of Payment" section will default to "One Time Payment".
- e. Select "Payment Type" as "Bank Transfer" or "Credit Card"
  - i. Bank Transfer will incur a \$2 fee
  - ii. Credit Card will incur a 3% fee
- f. If applicable, add any relevant comments.
- g. Once completed, click Next.

5. Review the payment details. The final amount is listed in the "Total" row. If you are satisfied with the payment details, **select Confirm and Pay**.

| Review and Pay         |                     |                 |
|------------------------|---------------------|-----------------|
| Payment Details        | Review & Save       | Confirmation    |
|                        |                     |                 |
| I want to pay for:     | 2024 Homeowner Dues |                 |
| Reference / Invoice #: | 6720 Bret Harte Dr  |                 |
| Amount:                | \$710.00            |                 |
| Service Fee:           | \$0.50              |                 |
| Zego Fee:              | \$1.50              |                 |
| Total (USD):           | \$712.00            |                 |
| Type Of Payment:       | One Time Payment    |                 |
| Order On Behalf Of:    | Doe, John (1BH6720) |                 |
|                        |                     |                 |
| Cancel                 |                     | Confirm and Pay |

- 6. If you wish you can download your receipt follow the following steps
  - a. Select Make a Payment from the main menu. (same as step 2 above)
  - b. From the payments page, click View Receipts.
  - c. Select the payment you wish to get a receipt for.
  - d. Click on the details button.
  - e. Click on the download receipt button.

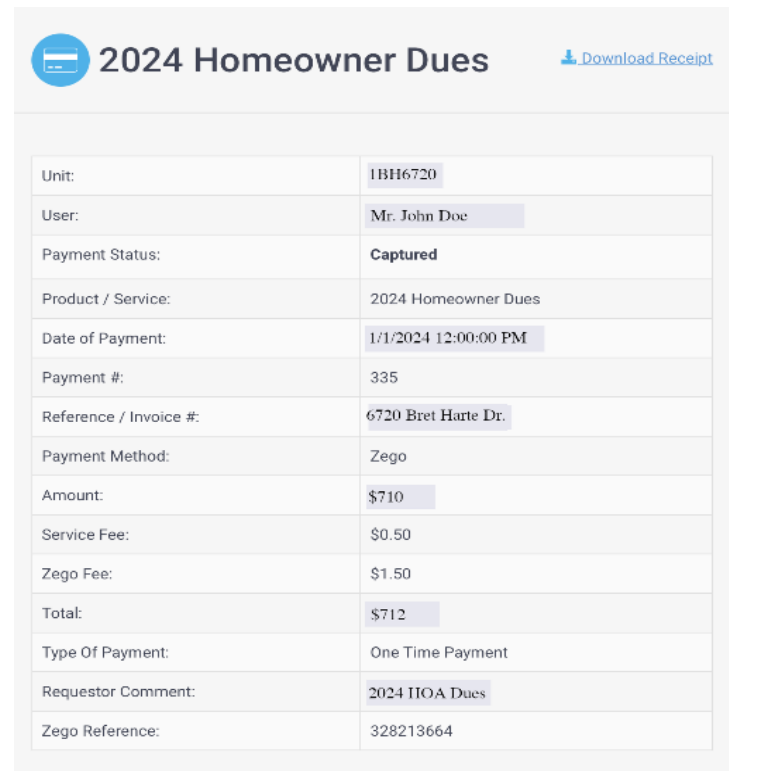